# Création d'un Client / Serveur FTP

#### Le protocole FTP

Le protocole FTP (*File Transfer Protocol*) est un protocole de transfert de fichier. Le protocole FTP est actuellement défini par le RFC 959 (File Transfer Protocol (FTP) - Specifications).

#### Rôle du protocole FTP

Le protocole FTP définit la façon selon laquelle des fichiers doivent être transférés sur un réseau TCP/IP. Le protocole FTP a pour objectifs de :

- permettre un partage de fichiers entre machines distantes
- permettre une indépendance aux systèmes de fichiers des machines clientes et serveur

- permettre de transférer des données de manière efficace.

#### Travail à réaliser

## PARTIE I

- 1- Notez les adresses IP de votre serveur FTP ainsi que celles des clients.
- 2- Créez sur le serveur un répertoire C:\FTP ainsi que les répertoires C:\FTP\Fichiers et C:\FTP\Logiciels.
- 3- Télécharger Wireshark et placez-le dans le dossier Logiciels (C:\FTP \Logiciels).
- 4- Installez sur le serveur FileZilla Server (installation standard).
- 5- Connectez vous sur l'adresse de l'hôte 127.0.0.1.

## 6- Configuration du serveur FileZilla

- Modifiez le message d'accueil du serveur et entrez « Serveur 2LT 2015».
- Définissez un utilisateur administrateur, il doit avoir tous les droits sur tous les fichiers et dossiers du serveur. Pour cela cliquez sur :

#### Edit -> Users -> Add

Dans Général :

Nom de l'utilisateur : admin Mot de passe : admin Cochez la case : Ignorez la limite utilisateur

- Dans Shared Folders (Dossiers Partagés) :
  - Sélectionnez admin dans Utilisateurs.
  - Cliquez sur Ajouter (de Dossier partagés) et sélectionnez le dossier FTP sur C:\
  - Sélectionnez C:\FTP
  - Cliquez sur « Répertoire de base »
  - Cochez ensuite toutes les cases de « Fichiers » et « Répertoires »
  - Dans Speed Limits : Cochez les cases : « Ignorez les limites du serveur » et « Ignorez les limites upload du serveur »
- Définissez un utilisateur **user1**.
  - Dans Général :

#### Nom de l'utilisateur : user1

## Mot de passe : user1 Nombre maximum de connexions : 2 Limite de connexion par IP : 2

Dans Shared Folders (Dossiers Partagés) :

- Sélectionnez user1 dans Utilisateurs et appliquez les paramètres du tableau de synthèse ci-dessous.
- Dans Speeds Limits : Fixez les limites de Dowload et Upload à 20ko/s.
- Définissez un utilisateur user2.
   Dans Général :

Nom de l'utilisateur : user2 Mot de passe : user2 Nombre maximum de connexions : 2 Limite de connexion par IP : 2

Dans Shared Folders (Dossiers Partagés) :

- Sélectionnez user2 dans Utilisateurs et appliquez les paramètres du tableau de synthèse.
- Dans Speeds Limits : Fixez les limites de Download et Upload à 20Ko/s

|       | C :\FTP  |             |               |                  |           |             | C :\FTP\Logiciels |           |             |             |             |                  |           |             | C :\FTP\Fichiers |           |             |             |                  |                       |                  |             |             |              |
|-------|----------|-------------|---------------|------------------|-----------|-------------|-------------------|-----------|-------------|-------------|-------------|------------------|-----------|-------------|------------------|-----------|-------------|-------------|------------------|-----------------------|------------------|-------------|-------------|--------------|
|       | Fichiers |             |               | Répertoires      |           |             |                   | Fichiers  |             |             |             | Répertoires      |           |             |                  | Fichiers  |             |             |                  | Répertoires           |                  |             |             |              |
|       | L e c t  | E<br>c<br>i | s u<br>p<br>p | A<br>J<br>u<br>t | C r é e r | s<br>u<br>p | L<br>s<br>t       | +Sous rep | L<br>c<br>t | E<br>c<br>i | S<br>U<br>P | A<br>J<br>u<br>t | C r é e r | s<br>u<br>p | L<br>i<br>s<br>t | +Sous rep | L<br>c<br>t | E<br>c<br>i | S<br>U<br>P<br>P | A<br>J<br>o<br>u<br>t | C<br>r<br>é<br>r | s<br>u<br>p | L<br>s<br>t | +Sous<br>rep |
| admin | >        | ~           | ~             | ~                | ~         | 1           | 1                 | ~         |             |             |             |                  |           |             |                  |           |             |             |                  |                       |                  |             |             |              |
| user1 | ~        |             |               |                  |           |             | <                 | ~         | ~           |             |             |                  |           |             | ~                | ~         | 1           | 1           | ✓                | 1                     |                  |             | <           | ~            |
| user2 | ~        |             |               |                  |           |             | 1                 | ~         | ~           | 1           | 1           |                  |           |             | ~                | ~         | 1           |             |                  |                       |                  |             | <           | <            |

#### PARTIE II

#### Connexion au serveur en mode console

- **1.** Lancez une capture Wireshark.
- 2. Initiez une connexion FTP (commade ftp sous windows) puis loggez-vous.
- 3. Identifiez sur Wireshark les paquets FTP et établir leur pile protocolaire.
- 4. Définir le format d'un paquet FTP
- 5. Schématisez sur un chronogramme l'échange de messages FTP entre le serveur et le client.
- **6.** Exécutez des opérations de manipulation de fichiers et identifiez les messages de commande FTP générés (à l'aide de Wireshark).

### **PARTIE III**

#### Connexion avec un client graphique (FileZilla)

- Installez sur les postes clients FileZilla
- démarrer FileZilla et connectez vous avec le compte user1.

- Sélectionner l'exécutable de Wireharke sur le serveur et transférer dans Mes Documents de Poste1
- Une fois le téléchargement de Wireharke terminé, **supprimez-le** du serveur FTP. Est-ce possible ? Expliquez.
- Sur le Poste 2, démarrer FileZilla et connectez vous avec le compte user2 :
- Sélectionner l'exécutable de Wireharke sur le serveur et transférer dans Mes Documents de Poste2.
- Une fois le téléchargement de Wireharke terminé, **supprimez-le** du serveur FTP. Est-ce possible ? Expliquez.

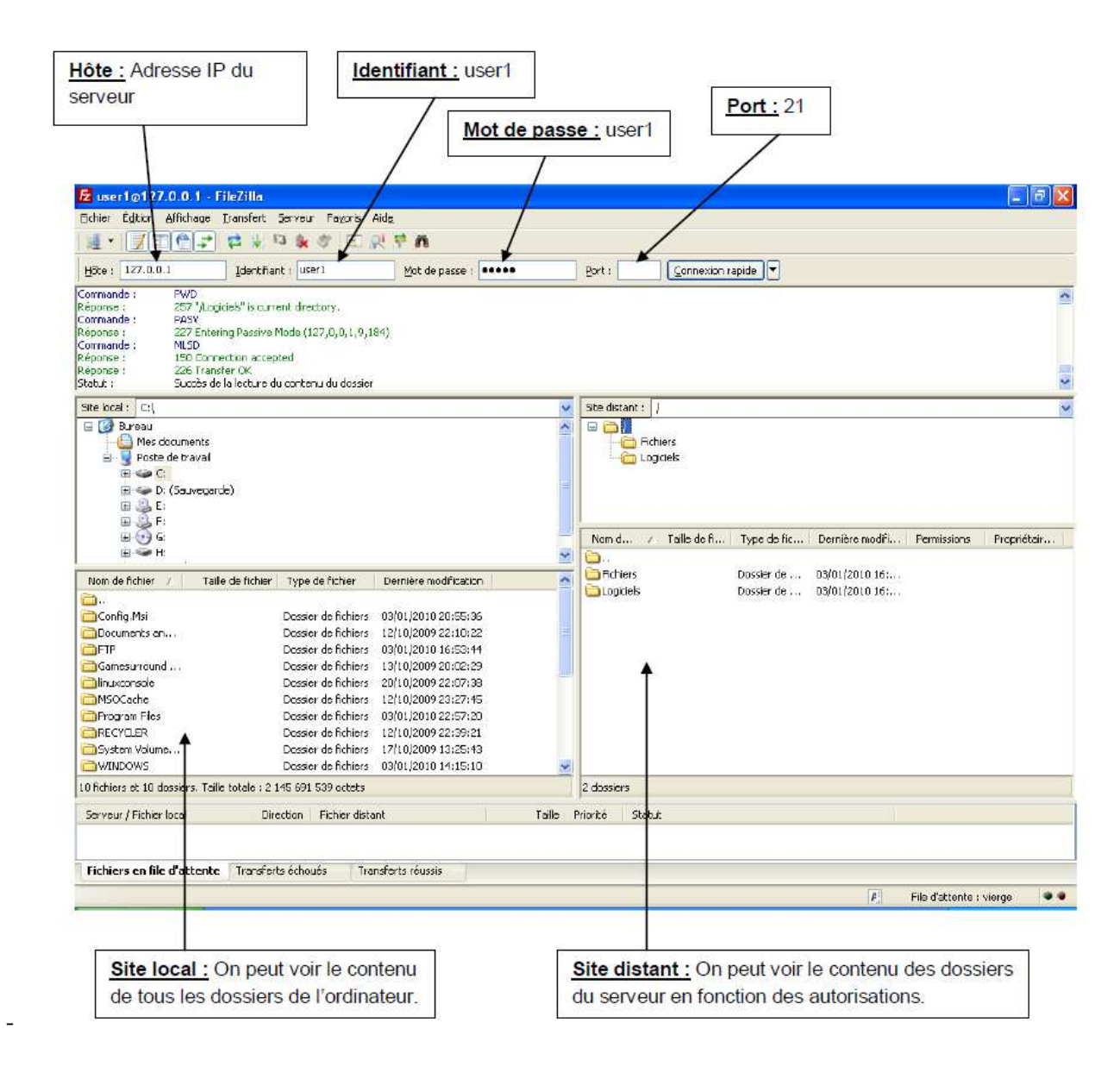

1. Sur le Poste 2, **créez** un document texte sur le Bureau (cliquez droit -> Nouveau -> Document texte), **renommez** le test\_user2.txt.

**2.** Connecter en *user2* et transférer ce document dans le dossier Fichiers du serveur FTP. Est-ce possible ? Expliquez.

**3. Connecter** en *user1* et transférer ce document dans le dossier Fichiers du serveur FTP. Est-ce possible ? Expliquez.

4. Dans l'interface FileZilla, cliquez sur Filtre IP, puis notez l'IP du Poste1. Essayez de vous connecter

avec le Poste1 sur le serveur. Est-ce possible ?

Expliquez à quoi sert cette option.

| Options du Server Filez                                                                                             | illa 🛛 🛛 🔀                                                                                                    |
|----------------------------------------------------------------------------------------------------|----------------------------------------------------------------------------------------------------|
| Paramètres générau A<br>Message de bie                                                                              | Filtre IP FilcZilla Server                                                                                                    |
| Binding IP<br>Fitre IP<br>Paramètres de mode<br>Paramètres de sécu<br>Divers E                                      | Les adresses IP divantes ne sont pas admises à se connecter au server :  Plutôt que des adresses IP simples, vous pouvez saisir des IP avec joker, des plages d'adresses IP, utiliser la syntaxe IP/sous réseau ou las expressions régulières (entre '/') pour        |
| - Enregistrement des (<br>- Palaniètres 000<br>- Limites de vilesse<br>- Compression transfe<br>- Palamètres SSL/TL | Filtrer les hostnames.  Exclure les adresses IP suivantes de la liste les IP non-admises, permettant leur Plutôt que des adresses IP uniques, you is nouvez seicir des IP avec joker                                                                                  |
| Ban auto                                                                                                    | expressions régulières (entre '/) pour<br>filtrer les hostnames.                                                                                                    |
| UK                                                                                                    | Par défaut, tout le monde peut se connecter au serveur. Yous pouvez soit bloquer<br>une IP individuelle ou une plage d'adresses. Si toutes les adresses IP sont bloquées,<br>vous pouvez pernettre l'accès pour des adresses individuelles ou par plage à<br>nouveau. |